#### AUTOMATIC HEAT CONTROL PANEL WITH BUTTON WIFI AND BLUETOOTH

After the power is applied to your device, what appears on the screen in order.

(AUTO) (PROVINCIAL CODE: 34) (Lunch-Afternoon) (Film\_Ambient) (MODULES: 1-2-3-4)

## (day-month-year & hour-minute) (->(imsak - morning) (->(Evening-Isha) (->(& R-S-T voltages) (->(Open Pure Number:1-24)

# \*\*\*( IT IS IMPORTANT THAT CARBON FILMS ( FILM NTC SINE ) CUT 25 CM CARBON, TAKE PHASE FROM THE FL END OF YOUR GRAPHIC CARD AND FEED 220V BY TAKING NEUTRAL FROM NEUTRAL TERMINAL. YOU MUST INSTALL NTC CONTROL FROM THE MIDDLE OF THE CARBON FILM TO INSTALL YOUR NTC CONTROLLER.

Press any key to adjust the settings of your device (to activate if it is in sleep mode). Press (**MENU NEXT** ) button once. If you accidentally pressed it twice. You can come back by pressing the (**MENU BACK**) button. 55-CONFIRM FACTORY RESET? You can come right back. You can wait 30 seconds to save the settings you have made, or you can save them by pressing the AUTO MAN button once. Press the (**MENU NEXT** ) button once.

**01-IMSAK** < OFF > will be written. If you are performing the morning prayer with imsak, mark the Active option by pressing the UP or DOWN button. If you don't want it to work with imsak. Set the imsak time (OFF). If it is active, press the ( MENU NEXT > ) button again.

**02-IMSAK**. It will appear 10 minutes BEFORE Set the desired time by pressing the UP or DOWN buttons. Press the **(MENU NEXT )** button again.

**03-IMSAK AFTER** 30 minutes will appear. Set the desired time by pressing the UP or DOWN buttons. Press the ( **MENU NEXT** ) button again.

**04-IMSAK SAF** Total 6 - 24 SAF will appear depending on the size of your board. Press the DOWN button once, 1 Line will be displayed. When you press the DOWN key again, 1 Pure off will be written. When you press the DOWN button again, it will read 1 Pure open. From here, make the pure settings that you want to work or not work at times. You can close or open the lines that you do not want to work with the menu forward menu back buttons. If you have adjusted your pure settings, press the UP button. 04-Imsak Pure Total (Open Pure Number: 1-24) will appear. Press the (MENU NEXT >) button again.

**05-MORNING ACTIVE** will appear. You can turn it off or on by pressing the up or down buttons.

**06-MORNING BEFORE** it will appear 10 minutes. Set the desired time by pressing the up or down buttons. Press the **(MENU NEXT )** button again.

**07-MORNING AFTER** 45 min will appear. Set the desired time by pressing the up or down buttons. Press the ( **MENU NEXT >** ) button again.

**08-MORNING SAF** Total According to the relay module of your panel, 6 - 24 SAF will appear. Press the DOWN button once, 1 Line will be displayed. When you press the DOWN key again, 1 Pure off will be written. When you press the DOWN button again, it will read 1 Pure open. From here, make the pure settings that you want to work or not work at times. You can close or open the lines that you do not want to work with the menu forward menu back buttons. If you have adjusted your pure settings, press the UP button. 04-Imsak Pure Total (Open Pure Number: 1-24) will appear. Press the **(MENU NEXT > )** button again.

#### \*\*\* The rest of the prayer times can be changed by taking the example of the prayer times mentioned above. \*\*\*

9-32 \*\* The settings in the upper text are valid for these menus (9-32) \*\*

**33-MANUAL TIME** 60 minutes will appear. Set the desired time by pressing the UP or DOWN buttons. Press the ( MENU NEXT > ) button again.

**34-MANUAL SAF** Total According to the relay module of your panel, 6 - 24 SAF will appear. Set the ranks you want to run by pressing the UP or DOWN keys. You can set from 1 to 24.

**35-LOCATION** When is written in TURKEY, when we say MENU forward, 36-PROVINCE Code will appear as 34. When we do GENERAL and say **MENU NEXT**, **37-LATITUDE DEGREE** will appear.

36-CITY CODE:34 will appear. Set the city code you are in by pressing the UP or DOWN buttons.

37-LATIT DEGREES Press the UP or DOWN buttons to set the latitude of your location.

**38-LATT DECIMAL** Press the UP or DOWN keys to set the latitude decimal for your current location.

**39-LONGING DEGREES** Press the UP or DOWN buttons to set the longitude of your location.

**40-LONG DECIMAL** Press the UP or DOWN keys to set the longitude decimal for your current location.

**41-FILM DEGREES** 50 C will appear. Set the degree you want it to work by pressing the UP or DOWN buttons. MAXIMUM 65 C degrees can be made.

42-IT IS DISPLAYED WHEN THE MEDIA SENSOR IS INSTALLED. When the MEDIA SENSOR is ACTIVE, menu 43 is displayed.

43-MEDIUM DEGREE Set the desired degree with the UP and DOWN keys.

**44-RELAY** will appear OFF for 10 minutes. You can activate or deactivate it by pressing the up or down buttons. Press the (**MENU NEXT >**) button again.

### \*\*\* With the 42nd menu, the 43rd menu is displayed when the ambient sensor is installed. \*\*\*

**45-FRIDAY** 12 TIME CLOSED will appear. You can activate or deactivate it by pressing the up or down buttons. If you activate government institutions for break hours. It works at 12:00 on Friday prayer, do not use it unless necessary. Press the ( MENU NEXT > ) button again.

**46-MONDAY ACTIVE** will appear. You can turn it off or on by pressing the up or down buttons. Press the ( **MENU NEXT** > ) button again.

**47-TUESDAY ACTIVE** will appear. You can turn it off or on by pressing the up or down buttons. Press the ( **MENU NEXT** > ) button again.

**48-WEDnesday ACTIVE** will appear. You can turn it off or on by pressing the up or down buttons. Press the ( **MENU NEXT** > ) button again.

**49. ACTIVE ON THURSDAY** It will appear You can turn it off or on by pressing the up or down buttons. Press the **(MENU NEXT )** button again.

**50-FRIDAY ACTIVE** will appear. You can turn it off or on by pressing the up or down buttons. Press the **(MENU NEXT > )** button again.

**51-SATURDAY ACTIVE** will appear. You can turn it off or on by pressing the up or down buttons. Press the ( MENU NEXT > ) button again.

**52-SUNDAY ACTIVE** will appear. You can turn it off or on by pressing the up or down buttons. Press the ( MENU NEXT > ) button again.

53-DAY SETTING Adjust by pressing the up or down buttons. Press the (MENU NEXT >) button again.

54-MONTH SETTING Adjust by pressing the up or down buttons. Press the (MENU NEXT > ) button again.

55-YEAR SETTING Adjust by pressing the up or down buttons. Press the ( MENU NEXT > ) button again.

**56-CLOCK SETTING** Adjust by pressing the up or down buttons. Press the ( **MENU NEXT** ) button again.

57-MINUTE SETTING Adjust by pressing the up or down buttons. Press the (MENU NEXT > ) button again.

**58-ADD CONTROLLER NUMBER** will appear. Press one of the MAN or OTO buttons on your remote. NUMBER: 1 will appear after your action.

59-DELETE CONTROL ? deleting the dashboard controller you have introduced. Press the (MENU NEXT > ) button again.

**60-CONFIRM FACTORY RESET ?** will appear. Are you SURE when the up or down button is pressed? If you press the up or down button, it will write again. All the settings you have made will be deleted. Use (**MENU FORWARD >**) or (**MENU BACK**) button to not delete the memory.

**61-TIME DIFFERENCE** should be 3 in Turkey. The time difference of the destination country will be entered.

62-SUMMER TIME CLOSED In our country, it will remain closed as long as the time differences do not change.

**63-WIFI MODE** You can turn it ON or OFF with the up and down buttons. To connect with WIFI, you must download the **TUYA SMART APP** from **GOOGLE PLAY STORE** or **APP STORE** and create an account. Then we turn on the WIFI mode from our button device. Our phone must also be open. When we enter the TUYA SMART application, **DEVICES TO BE ADDED 1 WARNING** comes directly to our screen. When we say add with **ADD**, we enter the existing WIFI name and password, say next, and wait for our device to connect, then we add our device by clicking on the completed text.

Then, we can share our device with other people by clicking the pencil sign in the upper right corner of the screen. When we turn the WIFI module off and on, the device in the TUYA SMART application will be deleted. Re-introduction is required.

In places where there is no wifi modem, we open the mobile access point on our mobile phone to share and follow the wifi instructions.

**Bluetooth** feature is available in our device. In order to benefit from this feature, we can operate our device by turning on our phone's location, Bluetooth and mobile internet. While a person is connected to Bluetooth, other people cannot operate.

The effective range of Bluetooth is **8-10 meters**. It is recommended that you perform all Bluetooth operations while keeping your phone within **8-10 meters** of other Bluetooth devices.

(Our panels are guaranteed against workmanship and assembly faults for 2 years. (Lightning, high voltage & application faults are not covered by the warranty.)

(PLEASE NOTE THAT ELECTRONIC CARDS HAVE HIGH VOLTAGE DO NOT CONTACT ANYWHERE WITH BREAK HANDS.